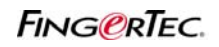

## AND VOICE GREETING OF FINGERTEC® READERS

## Precaution prior to update:

- 1. Firmware version must be at least Version 6.10
  - a. To check firmware version in FingerTec<sup>®</sup> reader
    Press Menu → Sys Info → Dev Info → Firmware version.
- 2. Predefine languages in FingerTec® reader cannot be more than 3 languages
  - a. FingerTec® reader can support a maximum of 3 languages at the same time.
  - b. To check languages available in the reader, press Menu  $\rightarrow$  Option  $\rightarrow$  System option  $\rightarrow$  Languages
  - c. If the languages are more than 3, FingerTec® reader will response slower or showing abnormal display.
  - d. If your FingerTec® reader has already has 3 languages, please remove one of them except the English language, before you update another language to the reader. English display is default and cannot be deleted.
- 3. Continue to download the tools and files as below:
  - e. FTLangRemovalTool.exe to remove languages from FingerTec® readers.
  - f. FTLangUpdateTool.exe to update languages into FingerTec® readers
  - g. Languages update file The file to change the display language and greeting voice. Available in <u>http://tips.fingertec.com</u> for all models.

#### To remove any language from FingerTec® reader

To remove any language from FingerTec® reader except English which is the default language, follow the steps below:

#### Step 1 Run the FTLangRemovalTool.exe

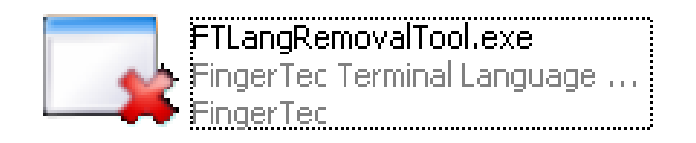

#### Step 2 Enter the IP address of the FingerTec® reader

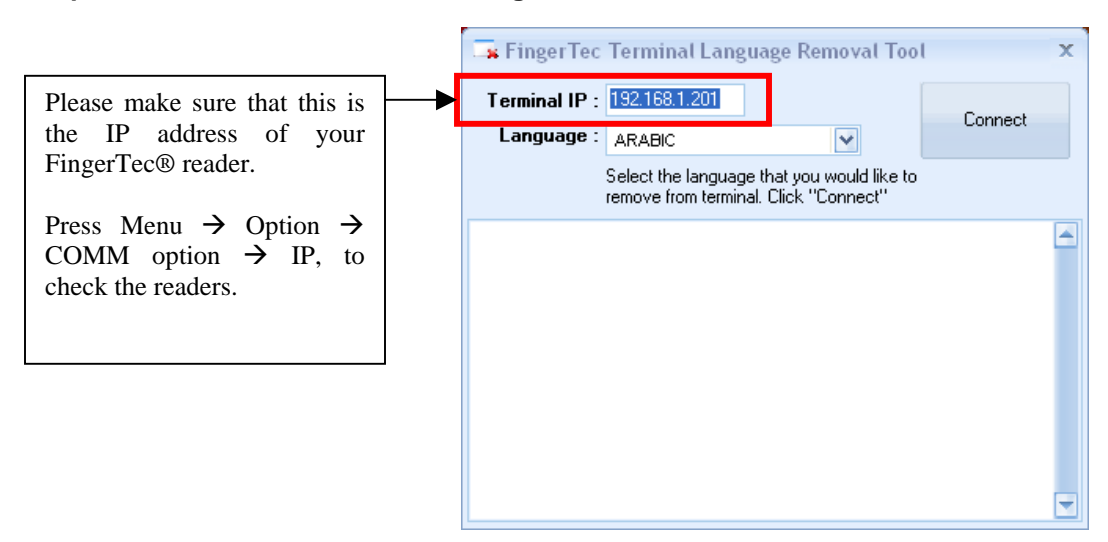

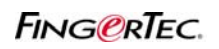

## AND VOICE GREETING OF FINGERTEC® READERS

### Step 3 Choose the language to be removed

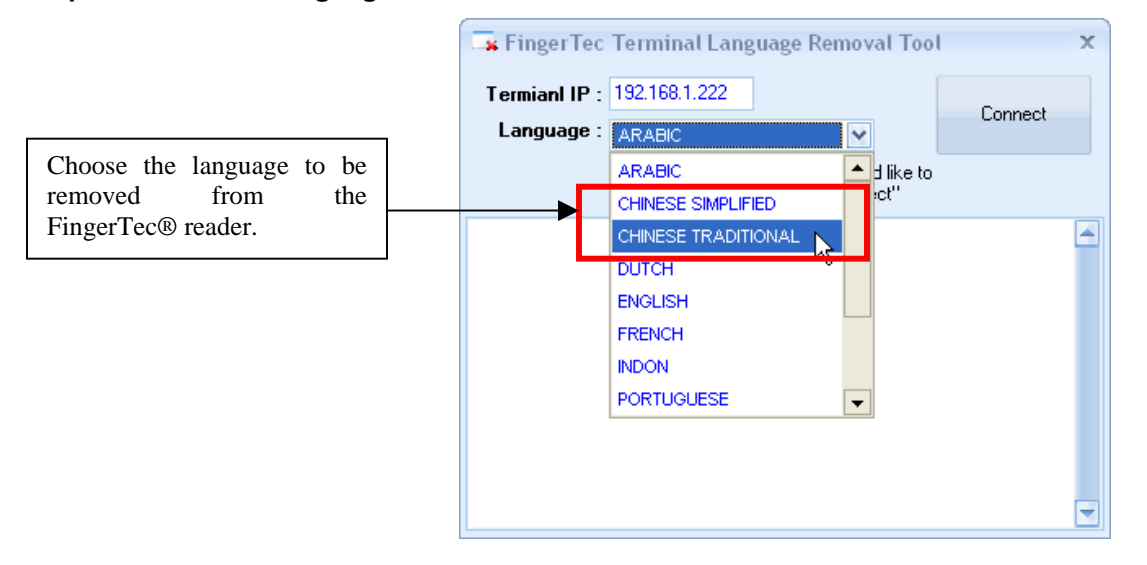

## Step 4 Start to connect to the FingerTec® reader

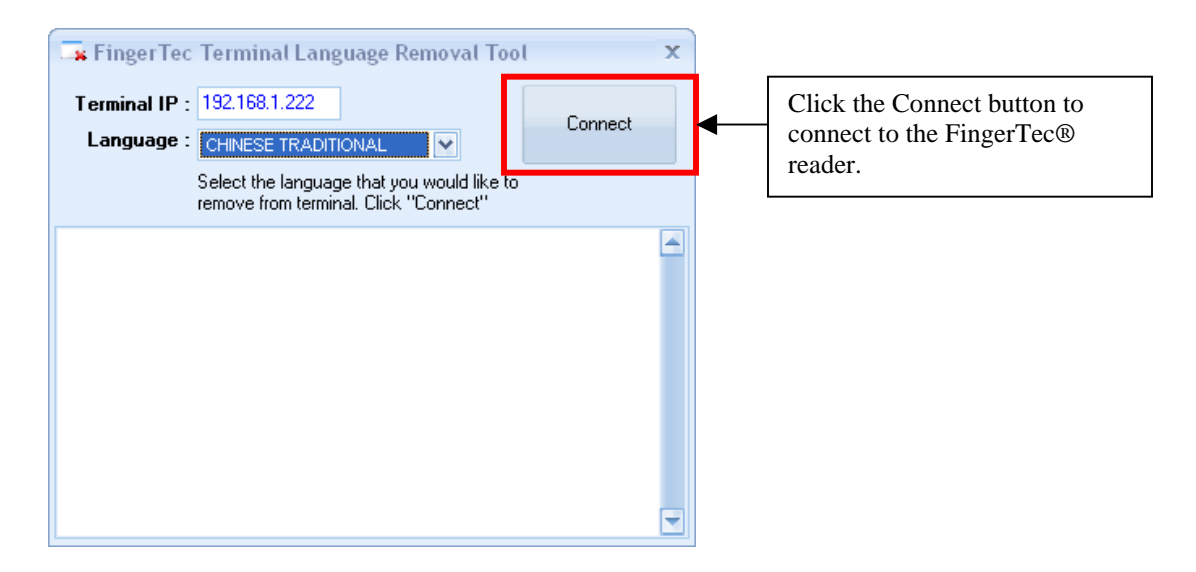

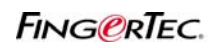

AND VOICE GREETING OF FINGERTEC® READERS

## Step 5 Confirm to remove the language

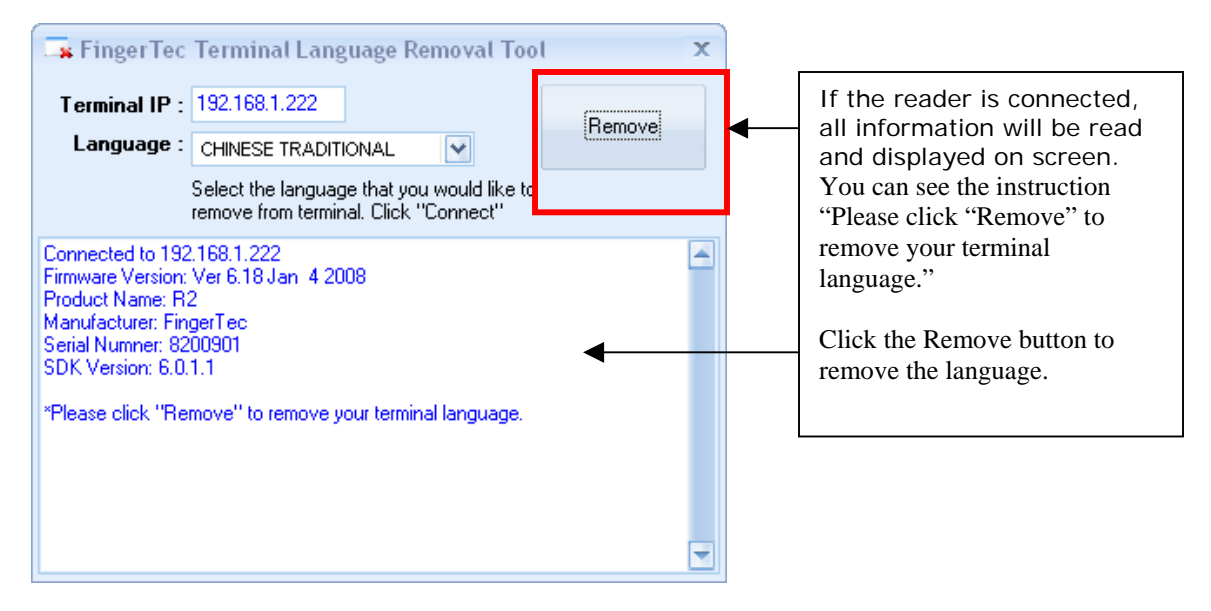

## Step 6 Restart the FingerTec® reader

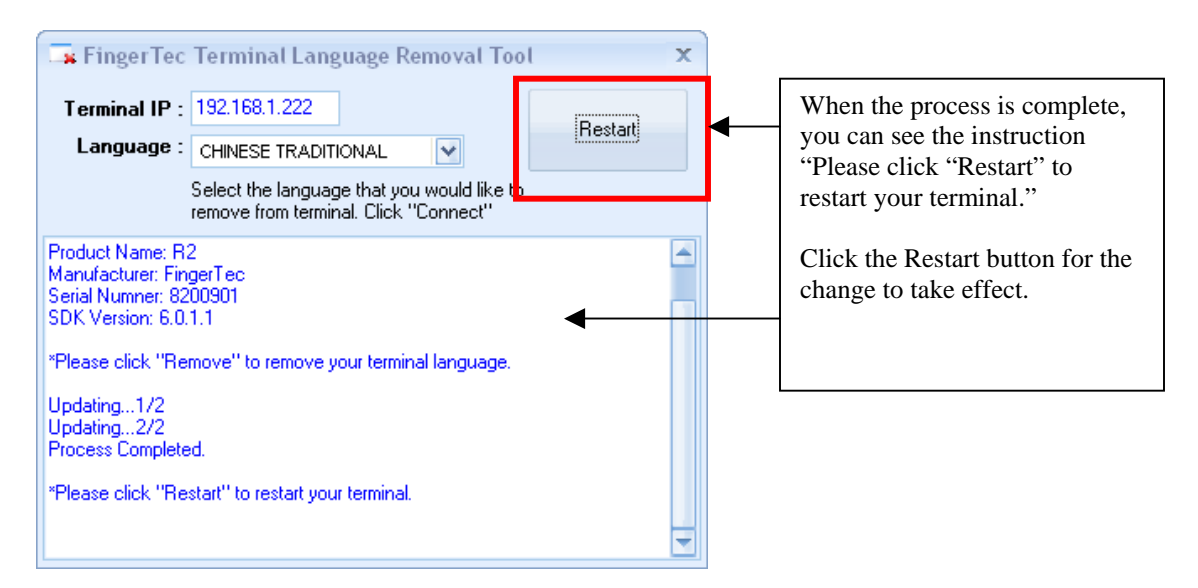

Check the FingerTec® reader.

Press Menu  $\rightarrow$  Option  $\rightarrow$  Sys Option  $\rightarrow$  Language  $\rightarrow$  Check the availability of the removed language.

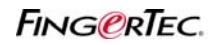

## AND VOICE GREETING OF FINGERTEC® READERS

### To update language into FingerTec® reader

First, it is a must to download the language update files from <u>http://tips.fingertec.com</u> or you can request the file from your local reseller.

NOTE: The language file must be suitable with the FingerTec® model(s) you are using, for example M2R2.ENG, is the English language update file for model M2 and R2. Make sure to NOT update incorrect file to your reader.

### Step 1 Run the FTLangUpdateTool.exe

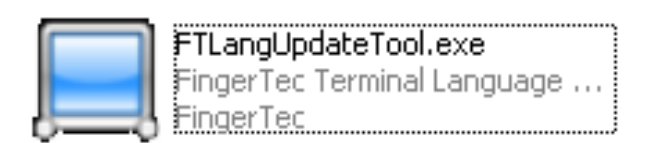

## Step 2 Enter the IP address of the FingerTec® reader

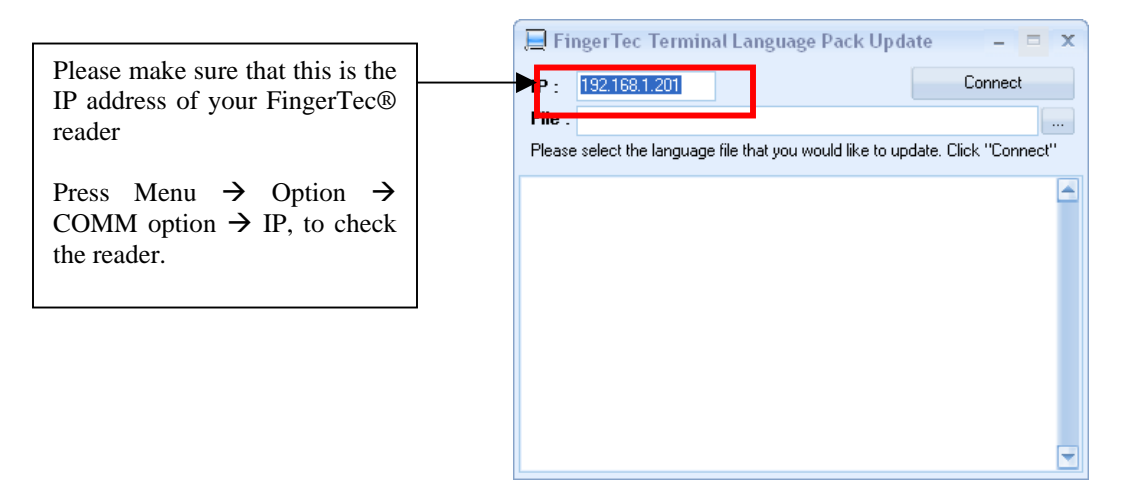

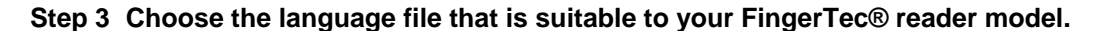

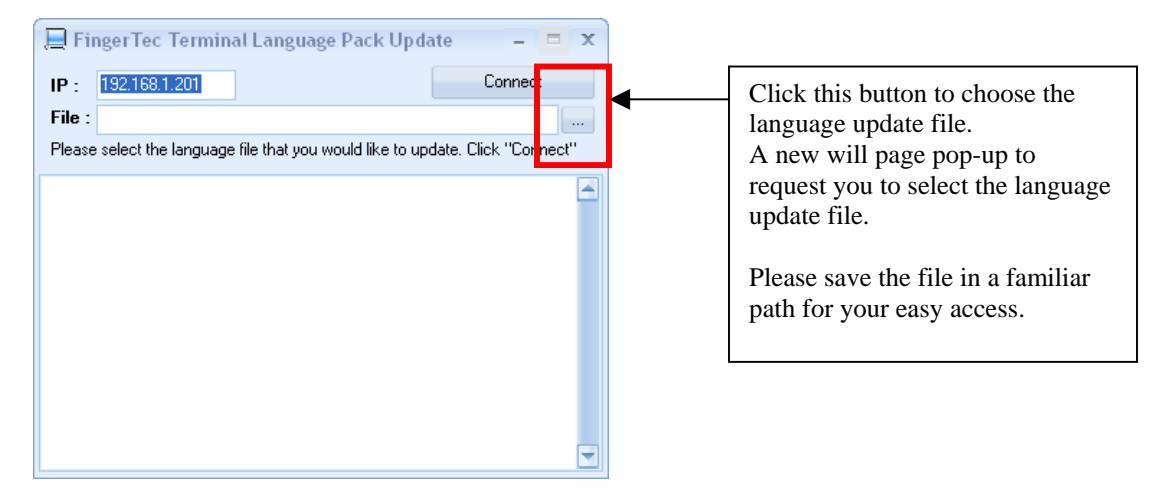

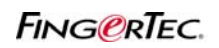

AND VOICE GREETING OF FINGERTEC® READERS

| Open                                             |                                                                                                    |            |   |          | X            |
|--------------------------------------------------|----------------------------------------------------------------------------------------------------|------------|---|----------|--------------|
| Look in:                                         | 🚞 languages file                                                                                                    | es_M2R2    | ~ | 🗢 🗈 💣 📰• |              |
| Recent<br>Desktop<br>My Documents<br>My Computer | M2R2.ARABIC<br>M2R2.CH5<br>M2R2.CHT<br>M2R2.CHT<br>M2R2.ENG<br>M2R2.FRA<br>M2R2.FRA<br>M2R2.PORT<br>M2R2.PORT<br>M2R2.RUS<br>M2R2.SPA<br>M2R2.Thai<br>M2R2.VN |            |   |          |              |
| My Network                                       | File name:                                                                                                    | M2R2.DUTCH |   | ~        | <u>O</u> pen |
| Places                                           | Files of type:                                                                                                    | All File   |   | *        | Cancel       |

Please make sure to choose the language update file that suits to the FingerTec® model(s) you are using, for example M2R2.DUTCH, is the language update file for model M2 or R2 for Dutch language.

## Step 4 Connect to the FingerTec® reader

| 📃 FingerTec Terminal Language Pack Update 💦 – 🗖 🗙                                                                                                    |                                                                     |
|----------------------------------------------------------------------------------------------------|---------------------------------------------------------------------|
| IP :    192.168.1.222    Connect      File :    E:\Incoming & Outgoing\LANGUAGE PACK\languages mies_M2R.    Image: Market of the language file that you would like to update. Click "Connect" | Click the Connect button<br>to connect to the<br>FingerTec® reader. |
|                                                                                                    |                                                                     |
|                                                                                                    |                                                                     |

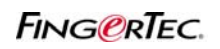

AND VOICE GREETING OF FINGERTEC® READERS

## Step 5 Start to update the language file to the FingerTec® reader

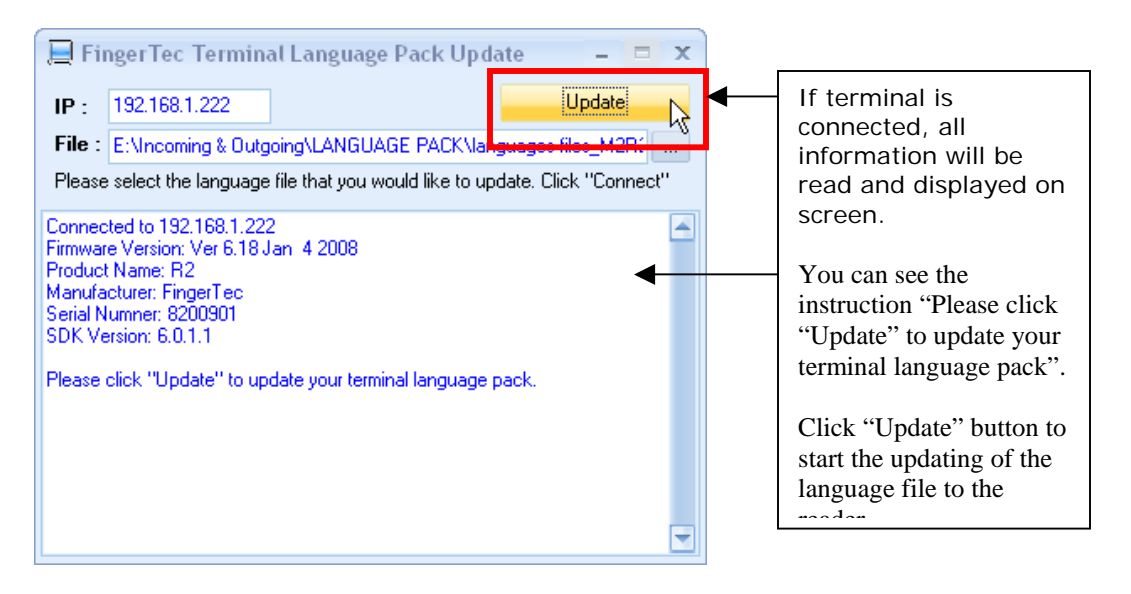

## Step 6 Finish and restart your FingerTec® terminal.

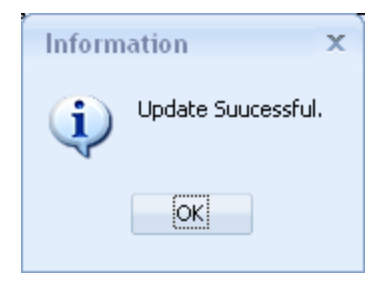

When update process is complete, system will prompt you with a message. Click OK to accept.

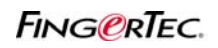

## AND VOICE GREETING OF FINGERTEC® READERS

| 📃 FingerTec Terminal Language Pack Update 🛛 🗕 🗙                                                                                                    |                                                                  |  |  |         |  |  |  |  |
|----------------------------------------------------------------------------------------------------|------------------------------------------------------------------|--|--|---------|--|--|--|--|
| IP:                                                                                                    | 192.168.1.222                                                    |  |  | Connect |  |  |  |  |
| File :                                                                                                    | File : E:\Incoming & Outgoing\LANGUAGE PACK\languages files_M2R2 |  |  |         |  |  |  |  |
| Please select the language file that you would like to update. Click "Connect"                                                                                                    |                                                                  |  |  |         |  |  |  |  |
| Connected to 192.168.1.222<br>Firmware Version: Ver 6.18 Jan 4 2008<br>Product Name: R2<br>Manufacturer: FingerTec<br>Serial Numner: 8200901<br>SDK Version: 6.0.1.1<br>Please click "Update" to update your terminal language pack.<br>Updating language pack<br>Update FingerTec Language Pack Successed. |                                                                  |  |  |         |  |  |  |  |
|                                                                                                    |                                                                  |  |  |         |  |  |  |  |

You can see the message "Update FingerTec® language pack successes." Close the program to end process.

To check your FingerTec® reader, press Menu  $\rightarrow$  Option  $\rightarrow$  Sys Option  $\rightarrow$  Language  $\rightarrow$  Check the availability of the newly added language.